Zde si ověříme základní rysy programování pro rodinu procesorů na bázi STM32

### Cíle:

- 1. Instalace a zprovoznění vývojových nástrojů STM32CubeIDE, STM32CubeMX
- 2. Compilace a spuštění Debugu a přenos programu do základní desky NUCLEO
- 3. Využití sériového kanálu pro zpětnou odezvu desky NUCLEO
- 4. Programové využití I/O portu pro výstup rozsvícení LED
- 5. Programové využití I/O portu pro vstup modré tlačítko

# Příprava před cvičením

- Náš vývojový software <u>STM32CubeIDE</u> lze spustit pouze ve Windows. Pokud váš počítač používá Linux nebo Mac OS, můžete nainstalovat virtuální stroje.
- 2. Stáhněte si zdarma <u>STM32CubeIDE</u>, <u>STM32CubeMX</u> a nainstalujte je. Je zdarma, ale omezuje vaše data, což není problém pro všechny domácí a laboratorní úkoly v tomto kurzu.
- 3. Přečtěte si <u>příklad zde</u>. Zopakujte si bitové operace, záporná čísla apod.
- 4. Projděte zapojení I/O portů a jejich použití ZDE
- 5. Přečtěte si LAB1.

# Laboratorní úkol

Napište program v C podle vzoru z LAB1 za použití desky NUCLEO-L433RC.

- 1. Po spuštění se zelená LED dioda se rozbliká a bude svítit 1s a a zhasnutá bude 0,5s.
- 2. Dioda po zapnutí trvale svítí. Po stlačení modrého tlačítka LED dioda zhasne. Po uvolnění se opět rozsvítí. Použijte tlačítko pro vysílání Morse značek.
- 3. Po spuštění dioda zelená LED dioda bliká s intervalem 1,0s po stlačení tlačítka se zrychlí na blikání 0,5s.

Kreativní nápady jsou vždy podporovány.

#### Další úkoly pro chytré hlavy:

Pomocí osciloskopu zobrazit napěťový výstup LED a napěťový signál kolíku připojeného k tlačítku. Zjistěte latenci mezi stisknutím tlačítka a rozsvícením LED.

## Pomocné nástroje

Zapojení modrého tlačítka

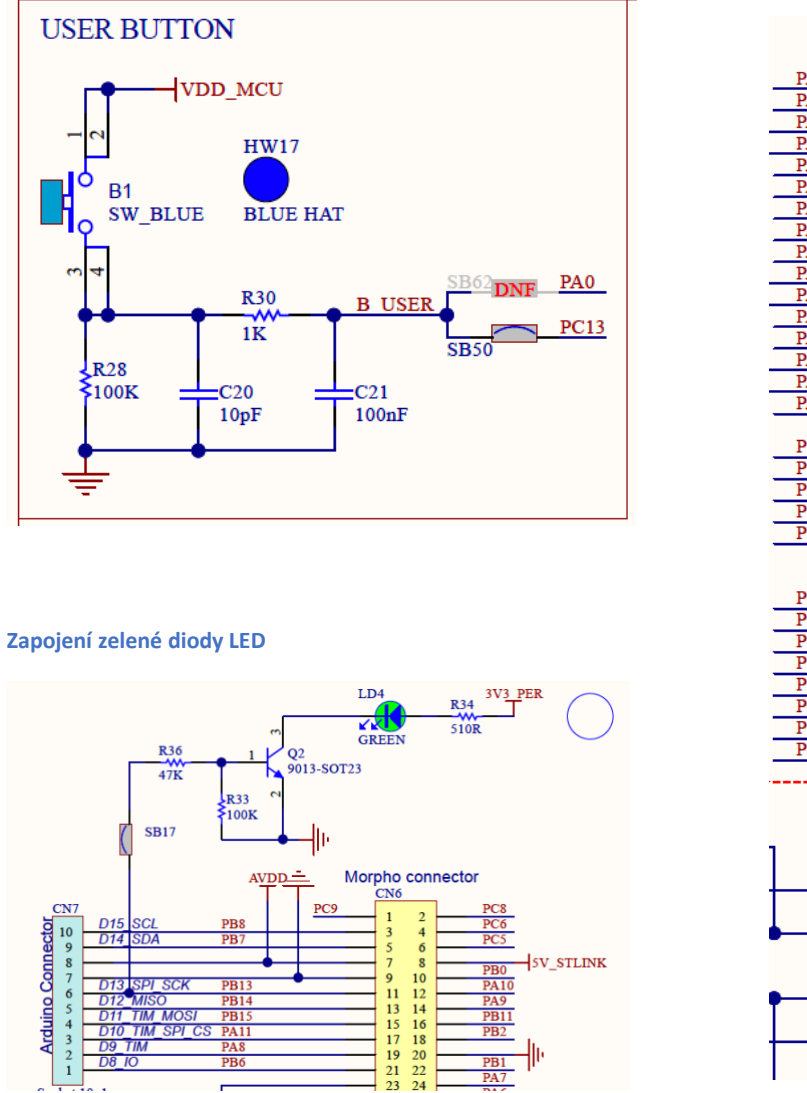

#### Piny STM32F433RC

|                | 1             | U9A                       |    |   |
|----------------|---------------|---------------------------|----|---|
|                |               | MCU_IOs                   |    |   |
| PA             | .0 14         | PA0 PB0                   | 25 | _ |
| PA             | 1 15          | PA1                       |    |   |
| PA2 16         |               | PA2 PB1                   | 26 | _ |
| PA3 17         |               | PA 3                      |    |   |
| PA4 20         |               | PA4 PB2                   | 27 | _ |
| PA5 21         |               | PA 5                      |    |   |
| PA6 22         |               | PA6 PB3                   | 54 | _ |
| PA7 23         |               | PA7                       |    |   |
| PA8 41         |               | PA8 PB4                   | 55 | _ |
| PA9 42         |               | PA9                       |    |   |
| PA10 43        |               | PA10 PB5                  | 50 | _ |
| PA11 44        |               | PA11                      | 67 |   |
| PA12 45        |               | PA12 PB6                  | 57 | - |
| PA13 40        |               | PA13                      | 60 |   |
| PA14 49        |               | PA14 PB7                  | 28 | - |
| PA             | 15 50         | PA15                      | 60 |   |
| DC             | 0 0           | PB8                       | 00 | _ |
| PC<br>PC       | 0 0           | PC0                       | 61 |   |
| PC1 9          |               | PC1 PB9                   | 01 | - |
| PC2 10         |               | PC2                       | 20 |   |
|                | 3 11<br>14 24 | PC3 PB10                  | 20 | - |
|                | 27            | PC4                       | 29 |   |
|                |               | PB11                      | 21 | - |
| PC6 37         |               | 7.00                      | 33 |   |
| PC7 38         |               | PC0 PB12                  |    |   |
| PC8 39         |               | PC/                       | 34 |   |
| PC9 40         |               | PC8 PB13                  |    |   |
| PC10 51        |               | PC9<br>DC10 DD14          | 35 |   |
| PC11 52        |               | PC10 PD14                 |    |   |
| PC12 53        |               | PCI1<br>DC12 DD15         | 36 |   |
| PC13 2         |               | PC12 PD15                 |    |   |
|                |               | PCIS                      |    |   |
|                |               |                           |    |   |
|                |               |                           |    |   |
|                |               | MCU CLK & RST             |    |   |
|                |               |                           |    |   |
|                | 3             | PC14 - OSC32 IN PH3-BOOT0 | 59 | _ |
|                |               |                           |    |   |
|                | 4             | PC15 - OSC32 OUT          | _  |   |
|                |               | NRST                      | 7  |   |
|                |               |                           |    |   |
| •              | 5             | PH0 - OSC_IN              |    |   |
|                | e             | _                         |    |   |
|                | 0             | PH1 - OSC_OUT             |    |   |
| STM32L433RCT6P |               |                           |    |   |

Podrobné schéma desky najdete zde (ve složce: MB1319-L433RC-P-C02 Board schematic)

# Konfigurace hodin

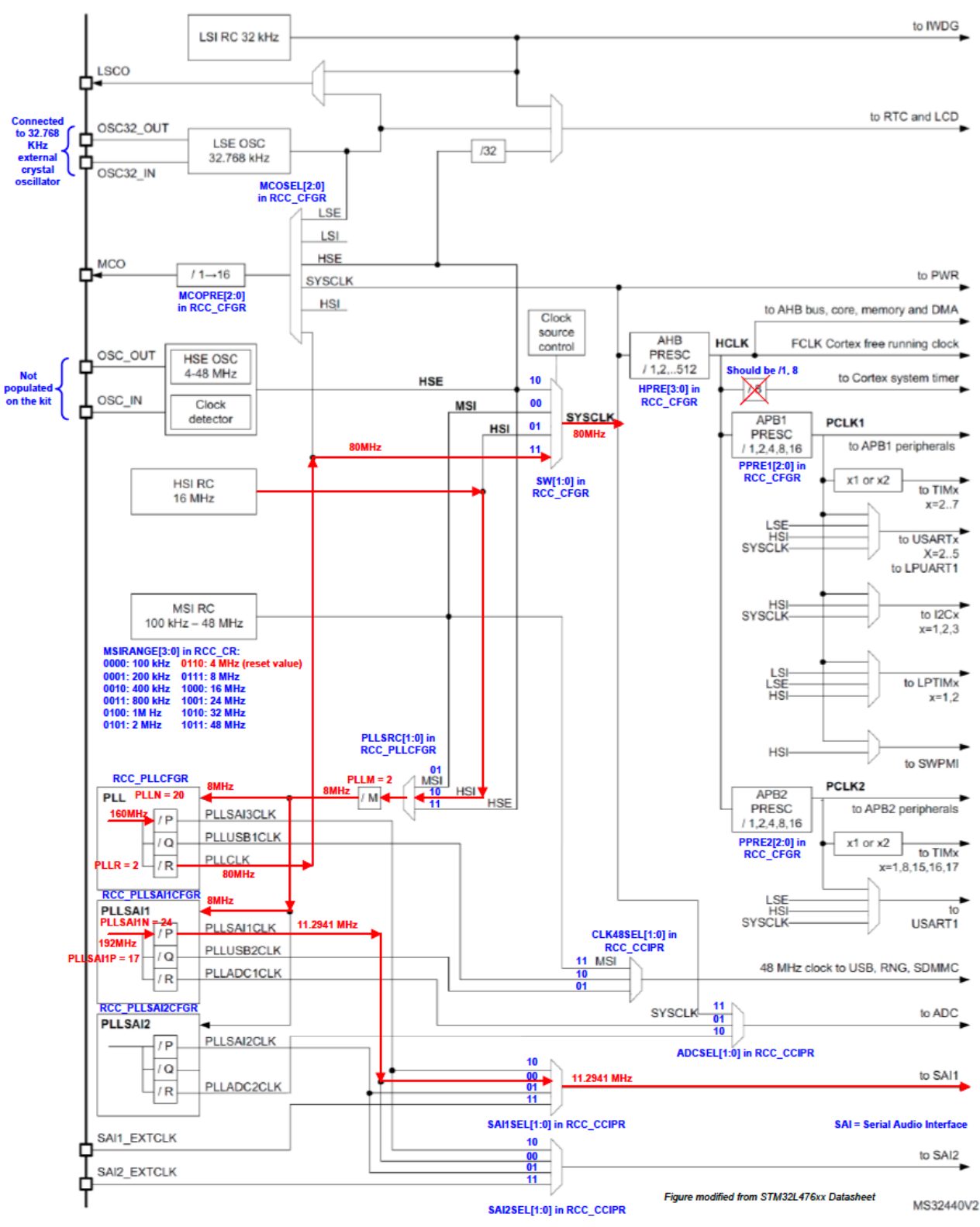

```
void SystemClock_Config(void)
{
 RCC_OscInitTypeDef RCC_OscInitStruct = {0};
 RCC_ClkInitTypeDef RCC_ClkInitStruct = {0};
 /** Configure the main internal regulator output voltage
 */
 if (HAL_PWREx_ControlVoltageScaling(PWR_REGULATOR_VOLTAGE_SCALE1) != HAL_OK)
 {
  Error_Handler();
 }
 /** Initializes the RCC Oscillators according to the specified parameters
 ^{\star} in the RCC_OscInitTypeDef structure.
 */
 RCC_OscInitStruct.OscillatorType = RCC_OSCILLATORTYPE_HSI;
 RCC_OscInitStruct.HSIState = RCC_HSI_ON;
 RCC_OscInitStruct.HSICalibrationValue = RCC_HSICALIBRATION_DEFAULT;
 RCC_OscInitStruct.PLL.PLLState = RCC_PLL_ON;
 RCC_OscInitStruct.PLL.PLLSource = RCC_PLLSOURCE_HSI;
 RCC_OscInitStruct.PLL.PLLM = 1;
 RCC_OscInitStruct.PLL.PLLN = 10;
 RCC_OscInitStruct.PLL.PLLP = RCC_PLLP_DIV7;
 RCC_OscInitStruct.PLL.PLLQ = RCC_PLLQ_DIV2;
 RCC_OscInitStruct.PLL.PLLR = RCC_PLLR_DIV2;
 if (HAL_RCC_OscConfig(&RCC_OscInitStruct) != HAL_OK)
 {
  Error_Handler();
 }
 /** Initializes the CPU, AHB and APB buses clocks
 */
 RCC_ClkInitStruct.ClockType = RCC_CLOCKTYPE_HCLK|RCC_CLOCKTYPE_SYSCLK
                |RCC_CLOCKTYPE_PCLK1|RCC_CLOCKTYPE_PCLK2;
 RCC_ClkInitStruct.SYSCLKSource = RCC_SYSCLKSOURCE_PLLCLK;
 RCC_ClkInitStruct.AHBCLKDivider = RCC_SYSCLK_DIV1;
 RCC_ClkInitStruct.APB1CLKDivider = RCC_HCLK_DIV1;
 RCC_ClkInitStruct.APB2CLKDivider = RCC_HCLK_DIV1;
 if (HAL_RCC_ClockConfig(&RCC_ClkInitStruct, FLASH_LATENCY_4) != HAL_OK)
 {
  Error_Handler();
 }
```

### Program main.c (pouze while) pro rozsvícení led

```
/* USER CODE BEGIN WHILE */
while (1)
{
```

}

```
/* USER CODE END WHILE */
     /* HAL_GPIO_TogglePin(GPIOB, "LED");
      HAL_Delay(1000);
      */
      // IF Button Is Pressed
         if(HAL_GPIO_ReadPin (GPIOC, GPIO_PIN_13))
         {
           // Set The LED ON!
           HAL_GPIO_WritePin(GPIOB, GPIO_PIN_13, GPIO_PIN_SET);
         }
         else
         {
           // Else .. Turn LED OFF!
           HAL_GPIO_WritePin(GPIOB, GPIO_PIN_13, GPIO_PIN_RESET);
         }
/* USER CODE BEGIN 3 */
}
```